## **Boletim Técnico**

# ]) τοτνς

### Alteração na tela Local de Atendimento

| Produto  | TOTVS SST <sup>®</sup> CLINICAS – 11.8.0.8 |                    |            |
|----------|--------------------------------------------|--------------------|------------|
| Chamado  | : TENPQP                                   | Data da publicação | : 21/10/13 |
| País(es) | : Brasil                                   | Banco(s) de Dados  | : Oracle®  |

### Importante

Esta melhoria depende de execução conforme Procedimentos para Implementação.

Foi efetuada inclusão de um campo do tipo texto na tela de cadastro do local de atendimento, facilitando o preenchimento.

### Procedimento para Implementação

### Importante

Antes de executar a atualização é recomendável realizar o backup do banco de dados bem como dos arquivos do Sistema(executáveis, dlls e arquivos de configuração):

Realizar a atualização antes no ambiente de homologação e, posterior a devida validação, no ambiente de produção.

#### Instruções (para o produto Saúde e Segurança do Trabalho).

a) Execute o script que segue anexo, na base de dados de *homologação* do Personal Med.

**OBS:** o script gera um log em C:\, sendo assim, solicitamos que após a atualização, o log seja encaminhado para análise.

b) Faça o download dos aplicativos e dll's que constam nos links em anexo e descompacte-os no diretório do Personal Med.
 OBS: os aplicativos e dll's devem ser atualizados em todos os micros que possuem o Personal Med instalado.

## 📣 Atenção

Recomendamos que o chamado relacionado a esse boletim seja encerrado após a homologação.

## **Boletim Técnico**

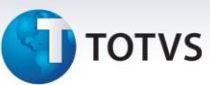

### Atualizações do update/compatibilizador

#### 1. Alteração de Arquivos.

| Operação  | Local/Arquivo                                   | Versão |
|-----------|-------------------------------------------------|--------|
| Alteração | pmwe/pmed/arquivos/dtm_LocAtendimento.dfm       | 23781  |
| Alteração | pmwe/pmed/arquivos/dtm_LocAtendimento.pas       | 23781  |
| Alteração | pmwe/pmed/arquivos/frm_LocAtendimentoEditar.dfm | 23781  |
| Alteração | pmwe/pmed/arquivos/frm_LocAtendimentoEditar.pas | 23781  |
| Alteração | pmwe/pmed/comum/dtm_ParametrosSistema.pas       | 23781  |

### Procedimentos para Configuração

1. Para habilita reste recurso é necessário executar os comandos abaixo:

```
insert into cfg02 (codigocfg,minemonicocfg,valorcfg,descricao)
values (497, 'CADCPFCNPJ','T', 'Se "T" é habilitado o campo para digitar o CPF/CNPJ no local
de atendimento');
```

ALTER TABLE SYS022 ADD CPFCNPJ VARCHAR(15);

### Procedimentos para Utilização

- 1. No módulo Clinicas, acesse o menu Arquivos\Local de atendimento.
- 2. Habilite a configuração 'CADCPFCNPJ' na base.
- 3. Cadastre um local de atendimento incluindo o CPF ou CNPJ.

| Informações Técnicas  |          |  |
|-----------------------|----------|--|
| Tabelas Utilizadas    | -        |  |
| Funções Envolvidas    | Clinicas |  |
| Sistemas Operacionais | Windows® |  |